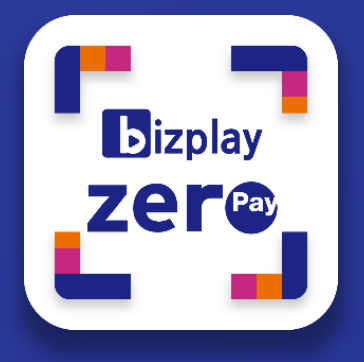

# -바우처 상품권 등록 가이드-

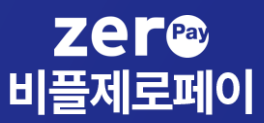

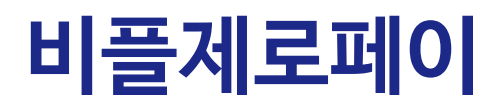

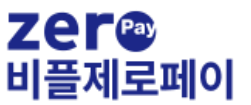

# 비플제로페이 앱 설치

스마트폰 기종에 따라 안드로이드 플레이스토어와 애플 앱스토어에서 앱을 다운로드하여 설치할 수 있습니다.

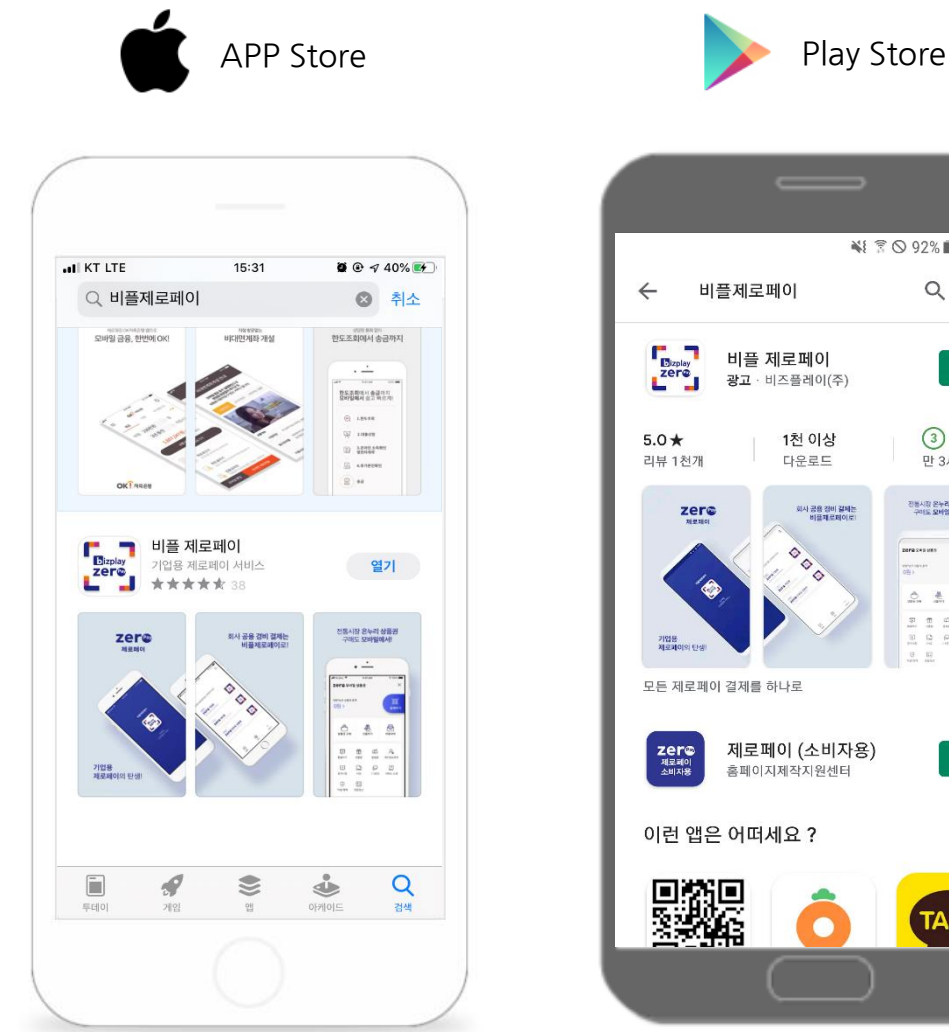

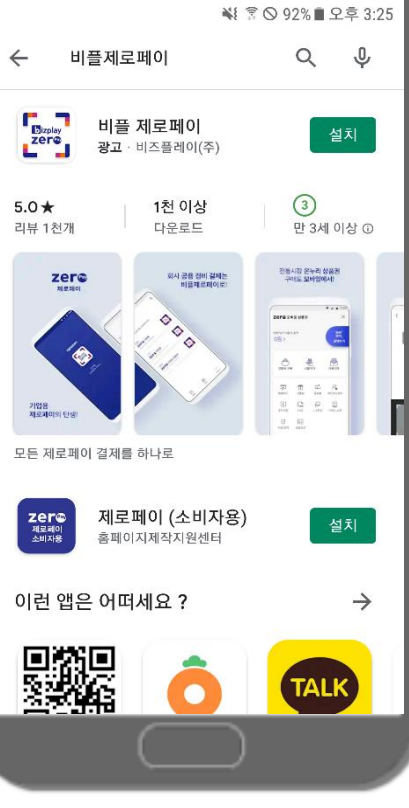

## 앱 스토어

앱스토어에 접속하여 "비플제로페이"를 검색하고 설치합니다. 플레이스토어

Play스토어에 접속하여 "비플제로페이"를 검색하고 설치합니다.

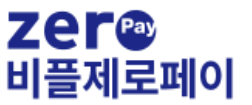

## 시작하기

플레이 스토어나 앱스토어 앱 다운로드 후 서비스를 실행합니다. 비플제로페이는 본인 인증 후 이용 약관 동의 후 서비스 이용이 가능합니다.

STEP1

STEP2

**STEP3** 

|        | ( |
|--------|---|
|        |   |
|        |   |
| zer@   |   |
| 비플제로페이 |   |
|        |   |
|        |   |
|        |   |
|        |   |
|        |   |
|        |   |
|        |   |
|        |   |
|        |   |
|        |   |
|        |   |
|        |   |

| I KT LTE        | 09:41   | © ⊀ 81% <b>■</b> |  |  |  |
|-----------------|---------|------------------|--|--|--|
| 입력한 정보를 확인해주세요. |         |                  |  |  |  |
| 휴대폰번호           |         |                  |  |  |  |
| 星人兵             |         |                  |  |  |  |
|                 |         | $\sim$           |  |  |  |
| 주민등록번호          |         |                  |  |  |  |
|                 | - •     |                  |  |  |  |
| 이름              |         |                  |  |  |  |
|                 |         |                  |  |  |  |
|                 |         |                  |  |  |  |
|                 |         |                  |  |  |  |
|                 |         |                  |  |  |  |
|                 | 인증문자 받기 |                  |  |  |  |

all KT 😨 09:06 ④ √ 84% ■ 만원 서울사랑 상품권 재오픈! ∑≍ 모바일상품권 구입 & 결제 서울사랑상품권, 온누리상품권, 지역상품권 내 계좌에서 제로페이 결제 내 계좌에서 제로페이 걸제 법인 제로페이 웹케시(주) 업무추진비를 제로페이로 결제 언택트 결제로 안전여행 START! 거제로 20.08.24~11월까지 놀러 올 거제? Y := Q Д ... 내역 가맹점찾기 알림 더보기 메인

앱 실행

앱 아이콘을 눌러 실행합니다.

약관 동의 및 인증

서비스 이용 약관 동의와 본인인증을 진행합니다. 회원 가입 완료

인증이 완료되면 서비스 메인 화면이 나타납니다.

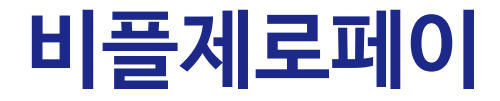

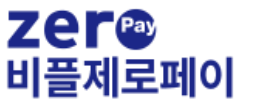

## 모바일상품권 (회원가입)

모바일 상품권은 초기 별도의 서비스 회원 가입 후 서비스를 이용할 수 있습니다.

STEP2

STEP1

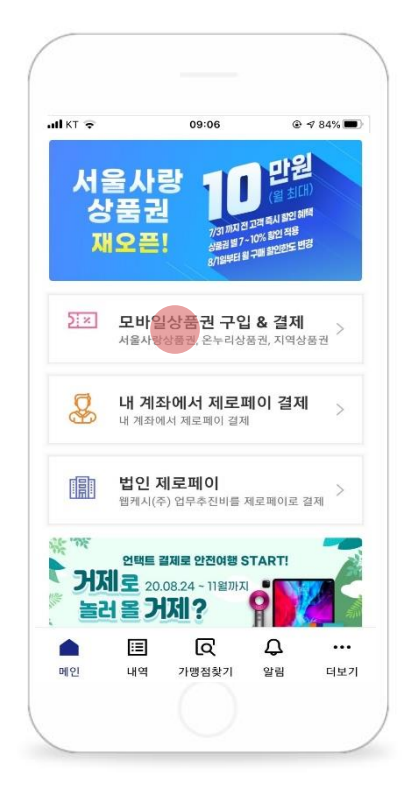

## 모바일상품권

메인 화면에서 모바일상품권을 클릭합니다.

| II KT LTE | 18:02                              | <b>0</b> 🖲 73% 🔳 |
|-----------|------------------------------------|------------------|
| 제로페이 모바   | 일 상품권 회원가입                         | $\times$         |
| <u>0</u>  | 서비스 이용을 위한<br><b>:관 동의 절차</b> 입니다. |                  |
| 📀 전체 약관   | 동의 (선택 포함)                         |                  |
| 🕑 서비스미:   | 용약관 (필수)                           | ~                |
| 🕑 전자금융:   | 거래이용약관 (필수)                        | ~                |
| 🕑 개인정보    | 수집/이용 동의 (필수)                      | ~                |
| 🕑 개인정보:   | 의 처리 위탁 (필수)                       | ~                |
| < 연말정산    | 제3자 정보 제공 동의 (선택)                  | ~                |
| 🕑 마케팅 정   | 보 수신 동의 약관 (선택)                    | ~                |
|           |                                    |                  |
|           | 다음                                 |                  |
|           |                                    |                  |

**STEP3** 

| II KT LTE | 18:02                  | <b>ë</b> 🖲 73% 🔳 |
|-----------|------------------------|------------------|
| 제로페이 모바일  | ! 상품권 회원가입             | ×                |
|           | $\bigcirc$             |                  |
| 제르<br>서비스 | 리페이 모바일 상품<br>가입이 완료되었 | 뚴권<br>습니다        |
|           |                        |                  |
|           |                        |                  |
|           |                        |                  |
|           |                        |                  |
|           |                        |                  |
|           |                        |                  |
|           |                        |                  |
|           | 완료                     |                  |
|           |                        |                  |

## 이용 약관 동의

필수 이용 약관 및 개인정보 수집/이용에 동의합니다. 가입 완료

완료를 클릭하면 모바일 상품권 메인으로 이동합니다.

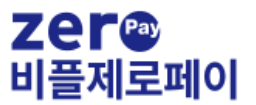

# 바우처상품권 등록

STEP1

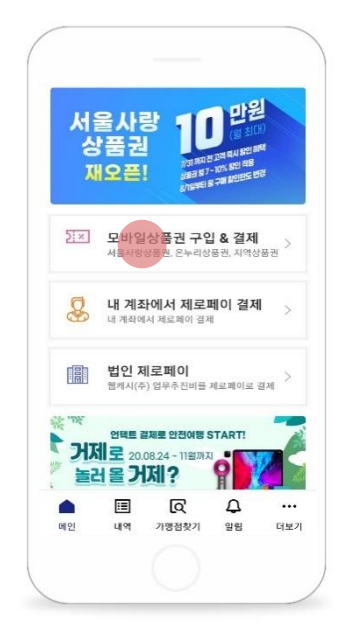

### 모바일상품권

메인 화면에서 모바일상품권을 클릭합니다.

#### STEP4

|                                                                                                    | .al 🔻 🔳                                    |
|----------------------------------------------------------------------------------------------------|--------------------------------------------|
| < Q<br>+82 1670-0                                                                                                    | 682 >                                      |
| 제로페이 모바일상품권<br>[Web발신]<br>- 간편결제진흥원 님이 보니<br>면바우처 400,000 원이 5<br>니다.                                                                                                    | 내신 K비대<br>E칙하였습                            |
| ★ 보내시는 분의 메시지<br>포스트 코로나 시대, 중소/<br>의 디지털화 촉진 및 비대민<br>분야 육성을 위한 "K비대민<br>처"인니다                                                                                            | 벤처 기업<br>! 서비스<br>!바우                      |
| ▶ 선물 PIN 번호                                                                                                    | : 01335797                                 |
| ▶ 선물 등록 가능 APP<br>비즈제로페이<br>● 이용안내<br>- 상품권의 PIN 번호를 등<br>당 상품권의 가맹점에서 사<br>습니다.<br>- 선물 등록기간이 종료되<br>로 발송인에게 회수됩니다.<br>- 선물 등록 전에 발송인이<br>회수할 수 있습니다.<br>- 일부 상류권의 경우, 원· | 특하고 해<br>용할 수 있<br>면 자동으<br>선물 수령<br>선물 수령 |
| 한도가 있을 수 있습니다.(<br>초과 시 등록불가)<br>- 선물 받은 상품권의 환불<br>구매자의 구매일/지원금 기                                                                                                    | 시 최초<br>준으로 환                              |

## 상품권 PIN번호

LMS 문자 메시지 내 PIN번호를 확인합니다. STEP2

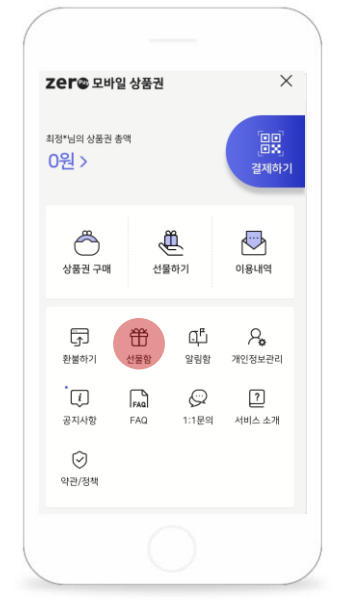

### **선물함** 모바일상품권 메인 화면에서

선물함을 클릭합니다.

STEP5

| 18:33 🕇                                                                                                    |                                                                                                    | ••• LTC                                             |
|----------------------------------------------------------------------------------------------------|----------------------------------------------------------------------------------------------------|-----------------------------------------------------|
| < 선물함                                                                                                    |                                                                                                    | 1                                                   |
| PIN 번호 입력<br>문자로 받은 PIN                                                                                                    | 번호를 입력해 주세요.                                                                                                    |                                                     |
| 01335                                                                                                    | 797                                                                                                    |                                                     |
| 선물 수령 한도 및                                                                                                    | ! 보유한도 안내 ④                                                                                                    |                                                     |
| <ul> <li>알려드립니다.</li> <li>문자로 전달 받은</li> <li>선물 등록 후취성</li> <li>일부 상품권의 경</li> <li>학 수 상품권별 선</li> <li>학 한도 초과 여치</li> <li>핸드폰 번호 변경</li> <li>락주시거나 1:1</li> </ul> | 선물 PIN 번호를 등록하세요<br>b는 봄가입니다.<br>무, 월별 선물 수령 한도가 오<br>물 수정한도는 선물 PIN 번호<br>특 안4.65 립니다.<br>I으로 인한 선물 등록이 불가!<br>문의를 이용해 주세요. | 2.<br>1을 수 있습니다.<br>1 등록 시 개인/법인/동<br>한 경우, 고객센터로 연 |
|                                                                                                    |                                                                                                    |                                                     |
|                                                                                                    |                                                                                                    |                                                     |
|                                                                                                    | 등록하기                                                                                                    |                                                     |
|                                                                                                    |                                                                                                    |                                                     |

**PIN번호 등록** 확인한 PIN번호를 등록합니다.

#### STEP3

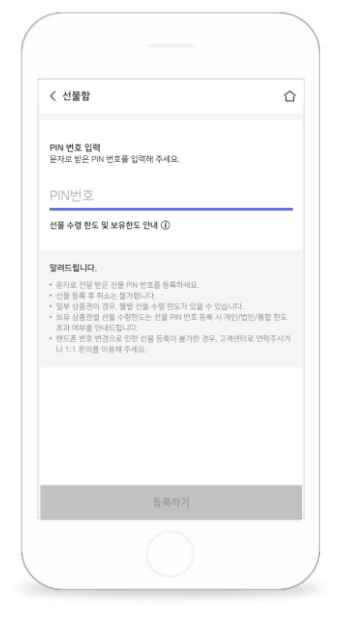

## PIN 번호 화면

'PIN번호'영역을 선택하면 번호 입력이 가능합니다.

#### **STEP6**

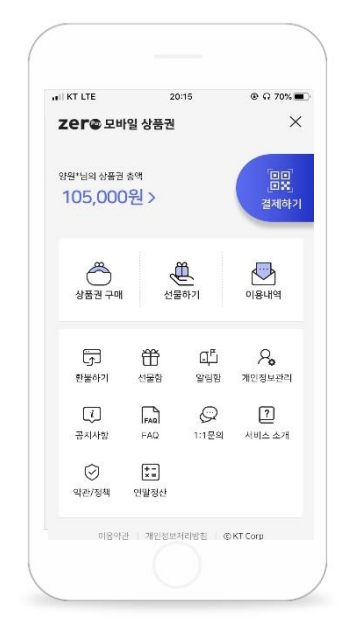

**등록 완료** 등록한 바우처 상품권 금액을 확인합니다.

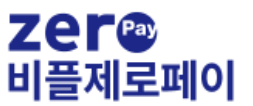

## 고객센터

비플제로페이 앱 이용에 관련하여 문의 사항이나 오류 발생 시, 고객센터를 통해 접수해주시면 친절하게 상담해드리겠습니다.

## Tel. 1670-0136

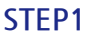

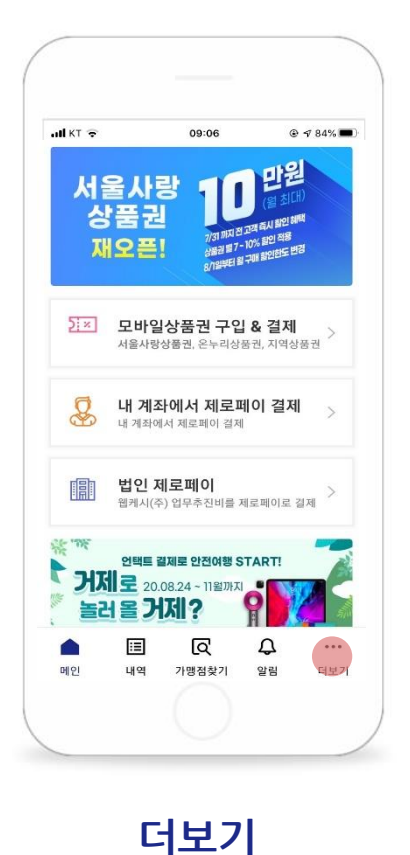

STEP2

**STEP3** 

18:45

고객센터

6.)

모바일상품권 및 재난지원금 문의

비플제로페이 사용 문의

@ 87% 🔳

◀ 비플제로페이 ...II LTE

<

| `<br>더보기   |           |               |   |     |
|------------|-----------|---------------|---|-----|
| 홍길동        | H         |               |   |     |
| 63<br>卫祥也时 | <b>ସ୍</b> | <b>दे ह</b> र | ● |     |
|            |           |               |   |     |
|            |           |               |   |     |
|            |           |               |   |     |
|            |           |               |   |     |
| ~          |           | G             | 0 | 100 |
|            |           |               | 4 |     |

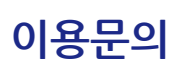

고객센터

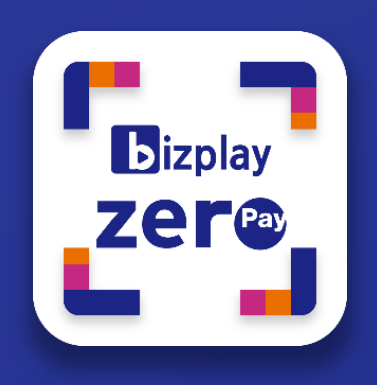

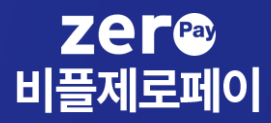

Copyright bizplay 2020 All right reserved